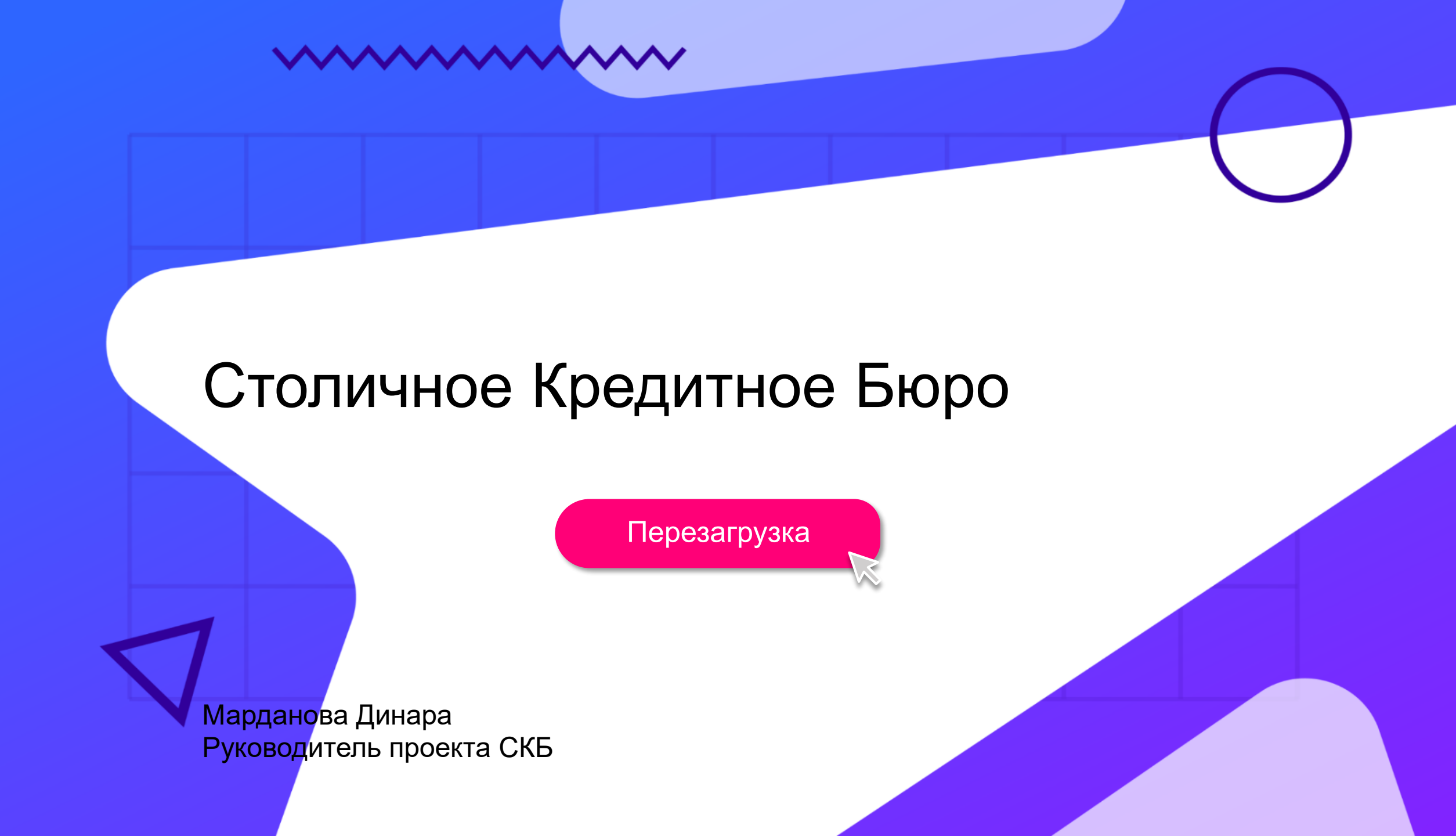

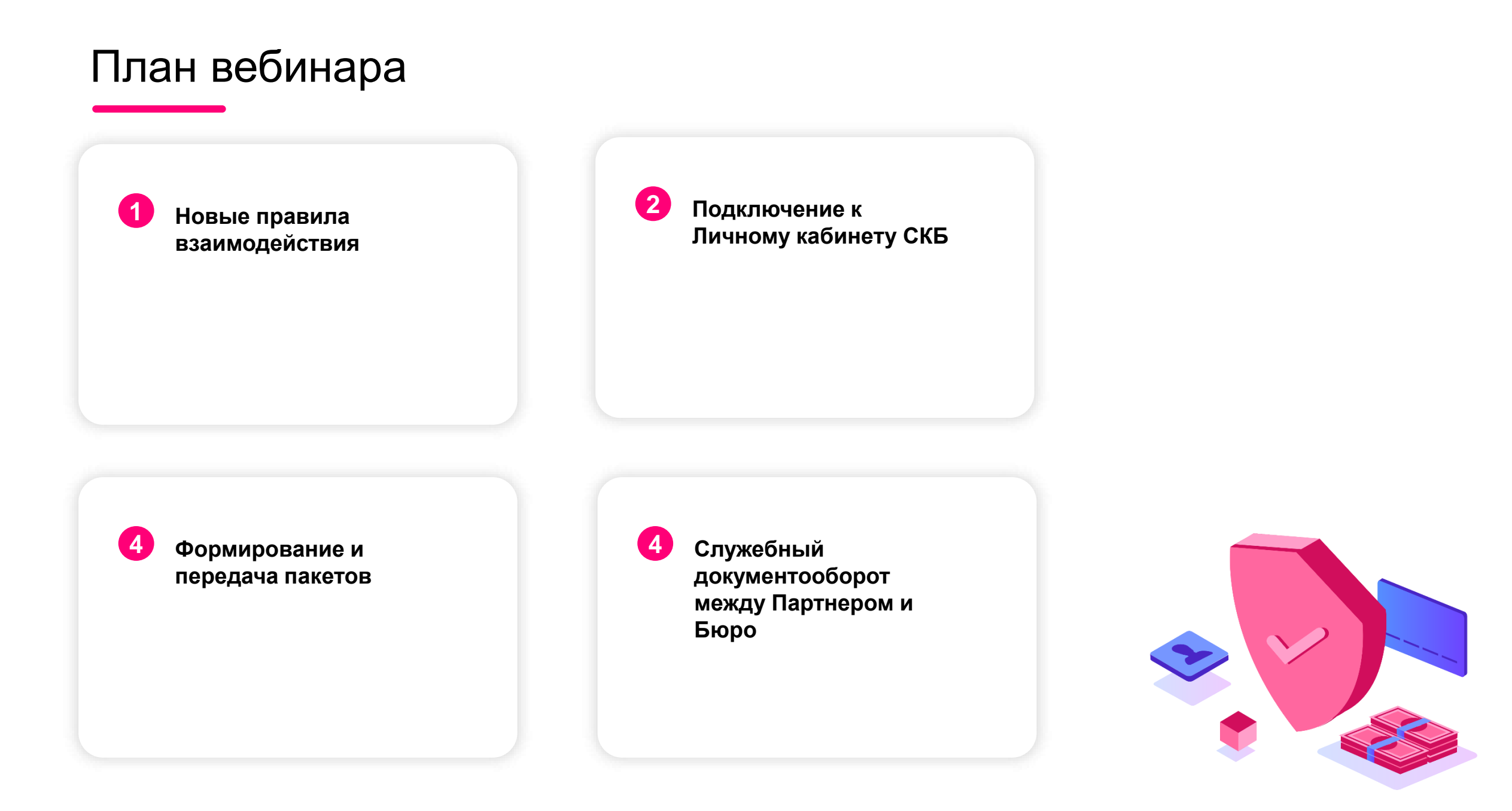

Столичное Кредитное Бюро  $\sim$ Новые правила взаимодействия

## Новые правила взаимодействия с Бюро

- 1. Бюро не предоставляет Партнеру информацию по ранее переданным договорам с субъектами
- 2. Партнер самостоятельно формирует на своих ресурсах служебную базу данных по субъектам и договорам, заключенным с ними, в том числе:
  - информацию по сгенерированным УИДам
  - идентификатор переданного в Бюро пакета и дату передачи
  - даты получения согласий от субъектов
- 3. Партнер самостоятельно осуществляет контроль передачи КИ на основании:
  - квитанций о получении и загрузке сведений в базу данных Бюро
  - истории передачи пакетов со сведениями КИ/ запросами КО в Бюро
- 4. Бюро осуществляет плановые проверки наличия согласий субъектов КИ у Партнера
- 5. Бюро временно сохраняет доступ к старой версии Личного кабинета
- 6. Пользовательская документация размещена на сайте cbch.ru

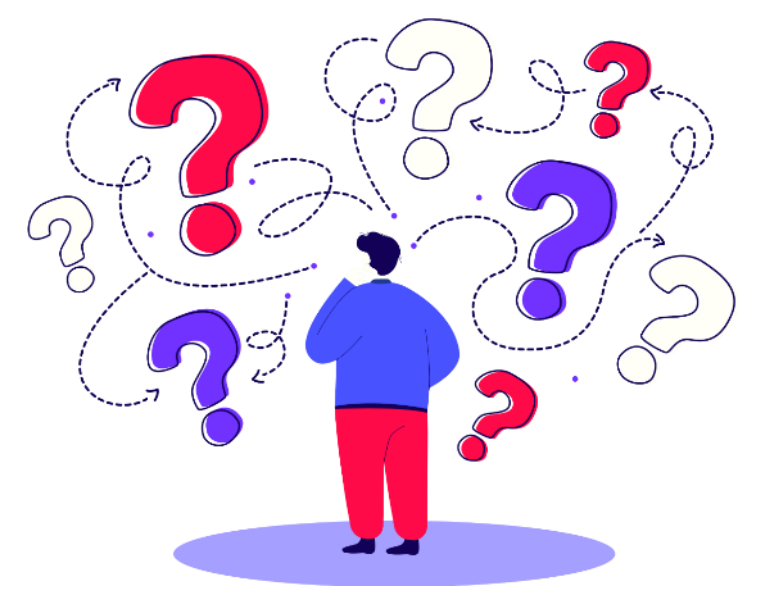

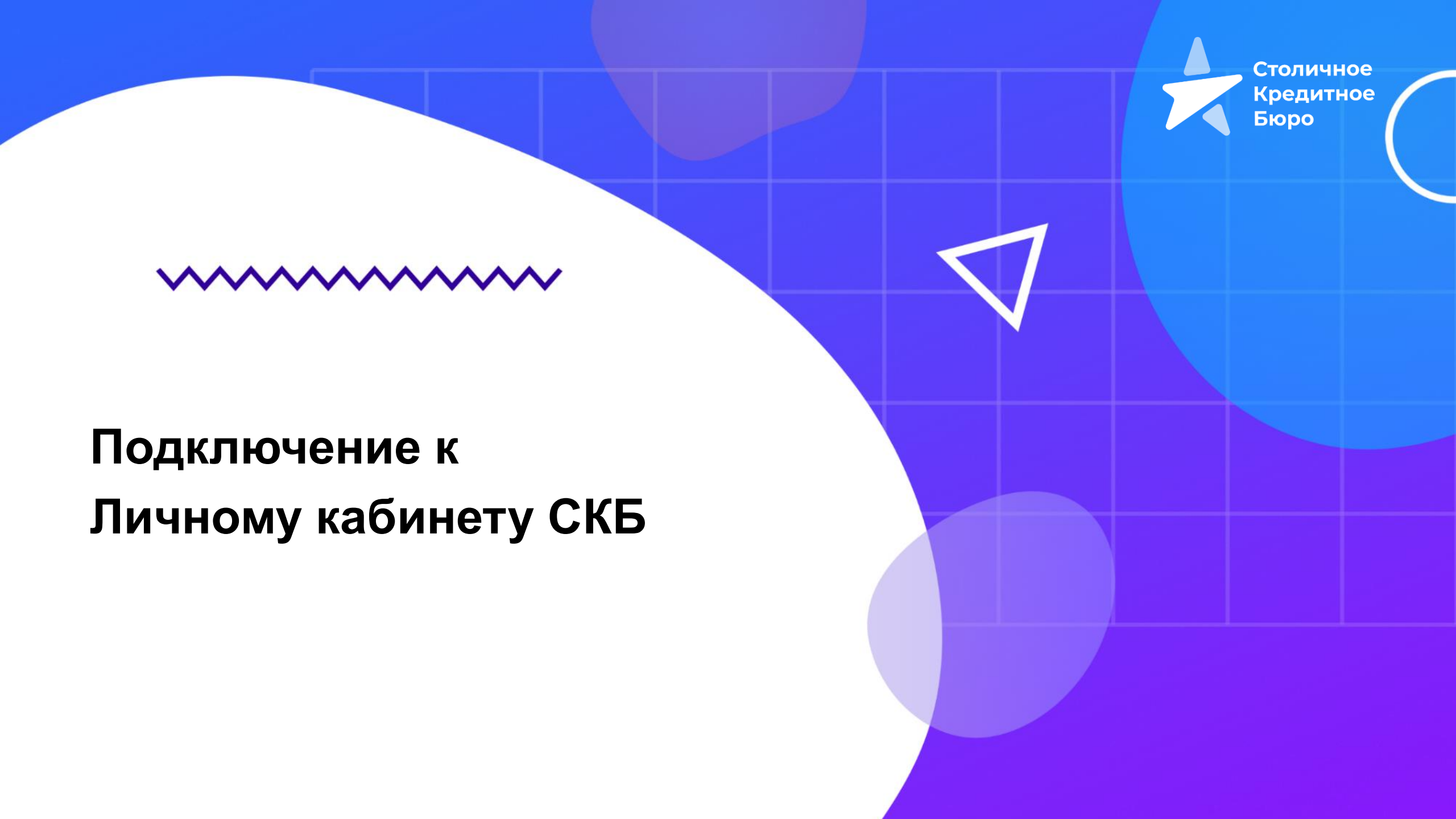

## Подключение к ЛК СКБ

### Мы используем:

- 1. Защищенный канал взаимодействия
- 2. Электронная подпись
- 3. Электронный документооборот

#### Требования для взаимодействия

- Установка и настройка браузера, поддерживающего технологию ГОСТ TLS
- Установка и настройка криптографического шлюза «Крипто Про Ngate»
- ☑ Наличие действующей электронной подписи
- ☑ Наличие ПО СКЗИ Крипто Про CSP 4.0 или 5.0
- ☑ Наличие ПО для создания архивных файлов
- Наличие ПО для подписания пакетов с помощью электронной подписи

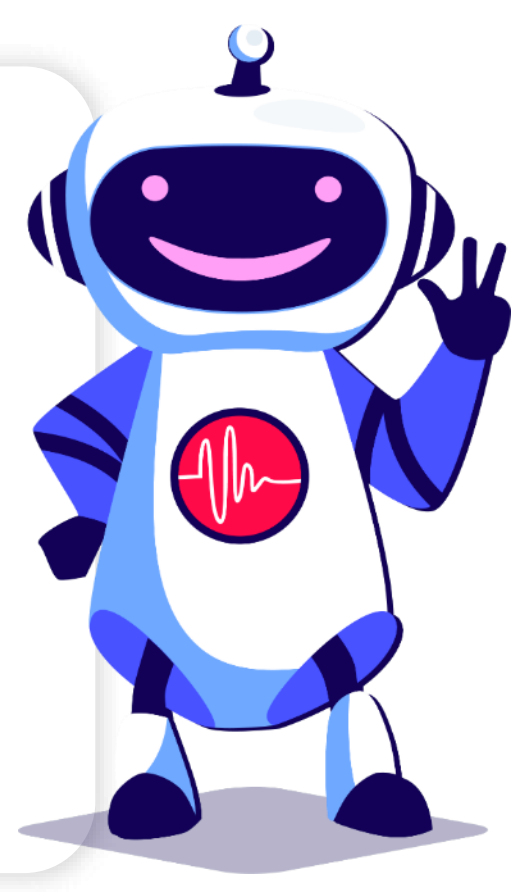

## Защищенный канал взаимодействия

#### Браузер с поддержкой технологии ГОСТ TLS

- Установка криптопровайдера «Крипто Про CSP»
- Установка одного из поддерживаемых браузеров Яндекс.Браузер Спутник (Ростелеком) Хромиум Гост (Крипто Про)
- Настройка выбранного браузера и установка корневого сертификата УС «КриптоПро» (доступен для скачивания на официальном сайте «Крипто Про»)

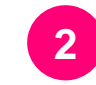

#### Криптографический шлюз «Крипто Про Ngate»

- Установка криптопровайдера «Крипто Про CSP»
- Установка и настройка ПО «Крипто Про Ngate Клиент» ((доступен для скачивания на официальном сайте «Крипто Про»)
- Обмен открытыми частями сертификатов электронной подписи между Партнером и Бюро
- Подключение VPN-туннеля

Столичное Кредитное Бюро

### 

# Формирование и передача пакета в Бюро

## Варианты взаимодействия с Бюро

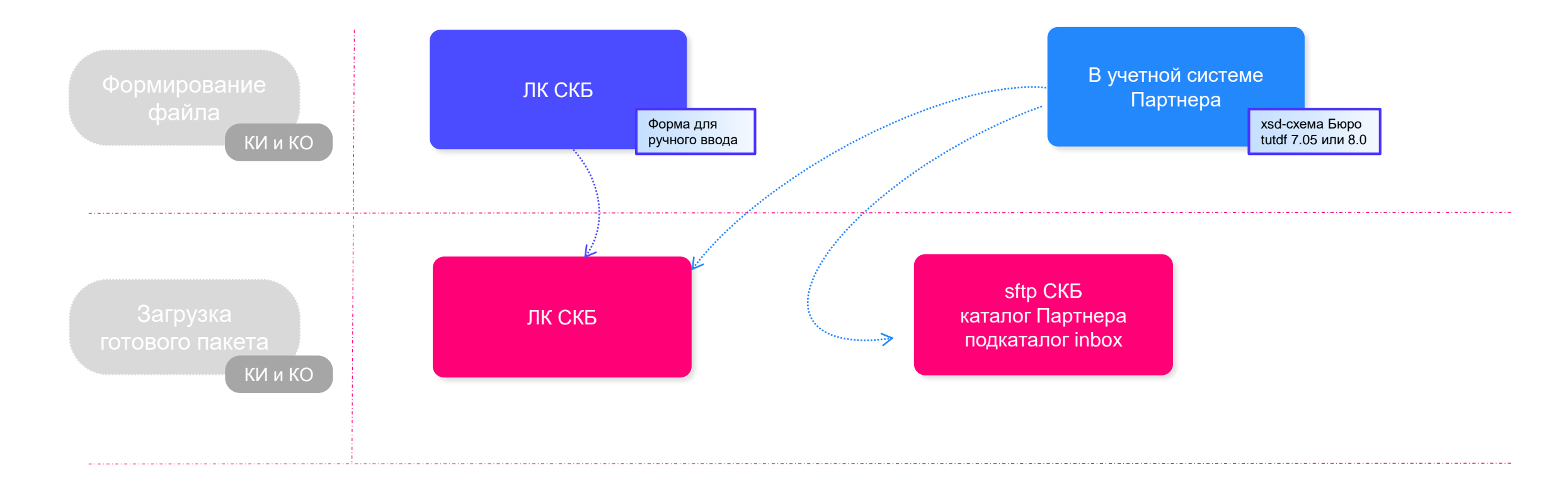

## Формирование пакета в Личном кабинете 1/3

#### В ЛК можно сформировать как пакет со сведениями КИ, так и запрос на КО. Схема формирования и обработки единая.

#### Корректность вводимых сведений

Сведения, введенные в поля формы должны соответствовать реальным данным и условиям договора с субъектом КИ. Введенные сведения в обязательном порядке должны быть проверены перед формированием xml-файла и передачей сведений в Бюро.

#### 2 Валидация полей формы

Форма для ручного формирования xml-файлов позволяет проверить данные на этапе вводе – соответствие форматам (даты, суммы), требованиям к идентификаторам (УИД, ИНН, ОГРН), обязательность сведений.

Если обязательное поле не заполнено, или заполнено некорректно, поле с ошибкой будет подсвечено красной рамкой

Если не заполнены сведения в обязательном блоке, то красным цветом

будет подсвечен весь блок

#### Сведения об условиях платежей

Не указаны Сведения об условиях ближайшего следующего платежа

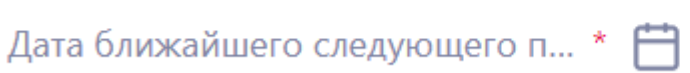

Сумма ближайшего следующего пла... \*

Серия документа \*

## Формирование пакета в Личном кабинете 2/3

#### Форматные требования к сведениям

Форматные требования закреплены в Порядке передачи сведений КИ в ООО СКБ, в разделе 8 «Описание полей» и соответствуют требованиям 758-П ЦБРФ. Например,

Буквы русского алфавита, пробел, дефис, дробная черта, точка, запятая, круглые скобки

улица

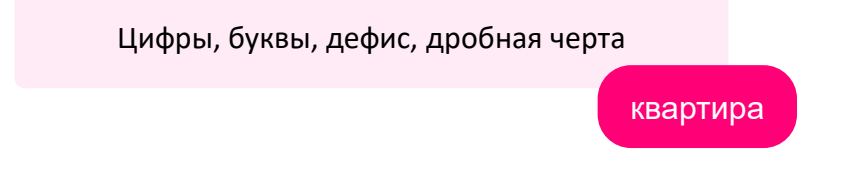

#### Состав передаваемых сведений должен соответствовать событию КИ

Модель события отражает требования 758-П ЦБРФ и представляет из себя конструктор из блоков сведений. Состав заполняемых блоков различается в зависимости от наступившего события

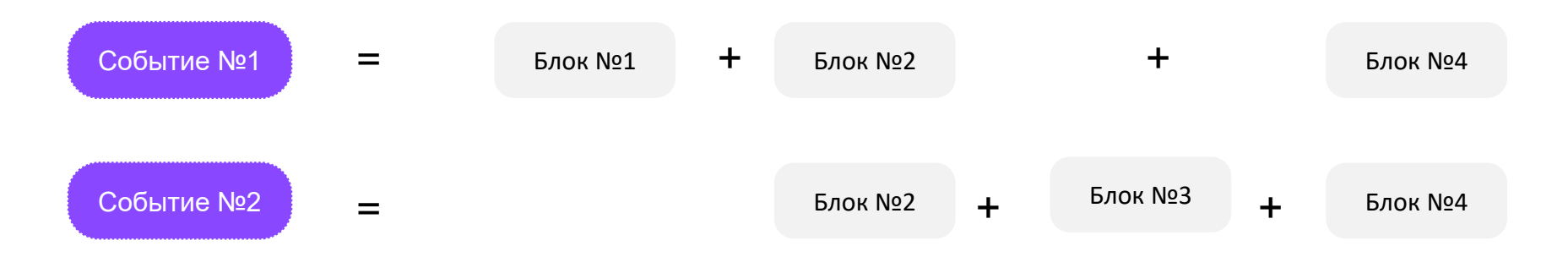

## Формирование пакета в Личном кабинете 2/3

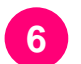

Типовые ошибки при заполнении формы

| Ошибка                                          | <b>Требования</b><br>Буквы русского алфавита, пробел, дефис,<br>дробная черта, точка, запятая, круглые скобки                                   |  |
|-------------------------------------------------|----------------------------------------------------------------------------------------------------|--|
| Ул. «50 лет Октября»<br>Военная часть №32       |                                                                                                    |  |
| Кв. 1<br>К.1 пом.2                              | Цифры, буквы, дефис, дробная черта                                                                                                    |  |
| 89121234567моб.                                 | Цифры, круглые скобки, знак «плюс»<br>+7(123)1234567                                                                                            |  |
| Не заполняют, если отсутствует<br>задолженность | Отсутствие задолженности – тоже показатель                                                                                                    |  |
|                                                 | Ошибка<br>Ул. «50 лет Октября»<br>Военная часть №32<br>Кв. 1<br>К.1 пом.2<br>89121234567моб.<br>Не заполняют, если отсутствует<br>задолженность |  |

### Подготовка пакета к отправке

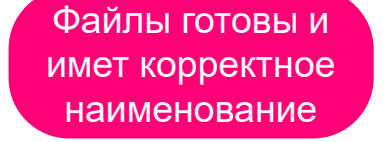

\_\_\_\_\_

Архив готов и имеет корректное наименование

Архив подписан

| Имя                                                                                            | Дата изменения                                           | Тип                                    | Размер                |
|------------------------------------------------------------------------------------------------|----------------------------------------------------------|----------------------------------------|-----------------------|
| <ul> <li>20220101_001_1.xml</li> <li>20220101_001_2.xml</li> <li>20220101_001_3.xml</li> </ul> | 15.04.2022 11:01<br>19.04.2022 11:32<br>19.04.2022 13:46 | Файл "XML"<br>Файл "XML"<br>Файл "XML" | 66 КБ<br>1 КБ<br>1 КБ |
| <br>                                                                                           |                                                          |                                        |                       |
| Имя                                                                                            | Дата изменения                                           | Тип                                    | Размер                |
| 🔋 20220101_001.zip                                                                             | 27.04.2022 23:08                                         | Сжатая ZIP-папка                       | 14 КБ                 |

| Имя                    | Дата изменения   | Тип         | Размер |
|------------------------|------------------|-------------|--------|
| 👼 20220101_001.zip.sig | 13.04.2022 11:19 | Signed file | 4 КБ   |

### Проверка пакета перед отправкой в Бюро

☑ Формат файла - xml или tutdf?

- ☑ Кодировка xml-файла UTF-8?
- ☑ Имя файла соответствует шаблону ГГГГММДД\_NNNNN\_R.xml или ГГГГММДД\_NNNNN\_R.tutdf?
- ☑ Файл или несколько файлов заархивированы архиватором ZIP в пакет?
- ☑ Имя пакета соответствует шаблону ГГГГММДД\_NNNN.zip?
- ☑ Пакет с указанным именем ранее не передавался в систему?
- ☑ Пакет подписан:
  - кодировка DER
  - формат подписи присоединенная (1 документ на выходе)
  - стандарт подписи CMS

☑ Имя подписанного пакета соответствует шаблону ГГГГММДД\_NNNN.zip.sig?

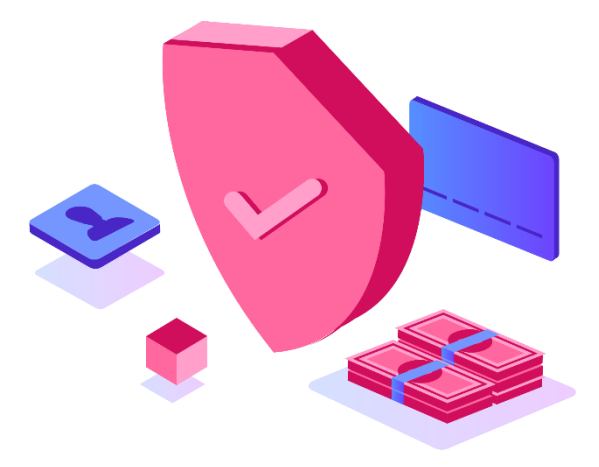

## Типовые ошибки при подписании пакета

#### ☑ Неправильный выбор формат подписи: вместо присоединенной выбирается отсоединенная

| Отсоединенная  | 📓 Сам_файл.xml<br>ಶ ЭП которой подписан файл.sig | 28.04.2022 0:18<br>28.04.2022 0:18 | Файл "XML"<br>Signed file | 1 КБ<br>2 КБ |
|----------------|--------------------------------------------------|------------------------------------|---------------------------|--------------|
|                |                                                  |                                    |                           |              |
| Присоединенная | ᡖ Подписанный пакет с подписью.zip.sig           | 16.04.2022 19:57                   | Signed file               | 4 КБ         |

#### ☑ Сертификат электронной подписи выдан неаккредитованным УЦ

Сертификат подписи недействителен

#### gosuslugi.ru

Подлинность документа НЕ ПОДТВЕРЖДЕНА

ЭП 1: ВЕРНА Статус сертификата подписи: Сертификат был выдан не аккредитованным УЦ

#### ☑ Подписание файлов или пакета до архивирования

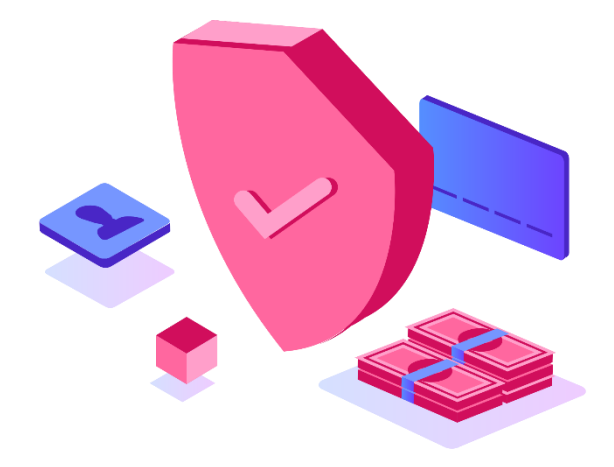

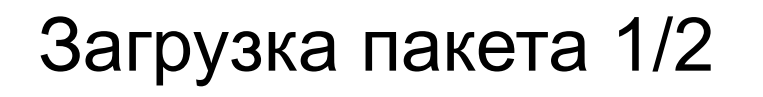

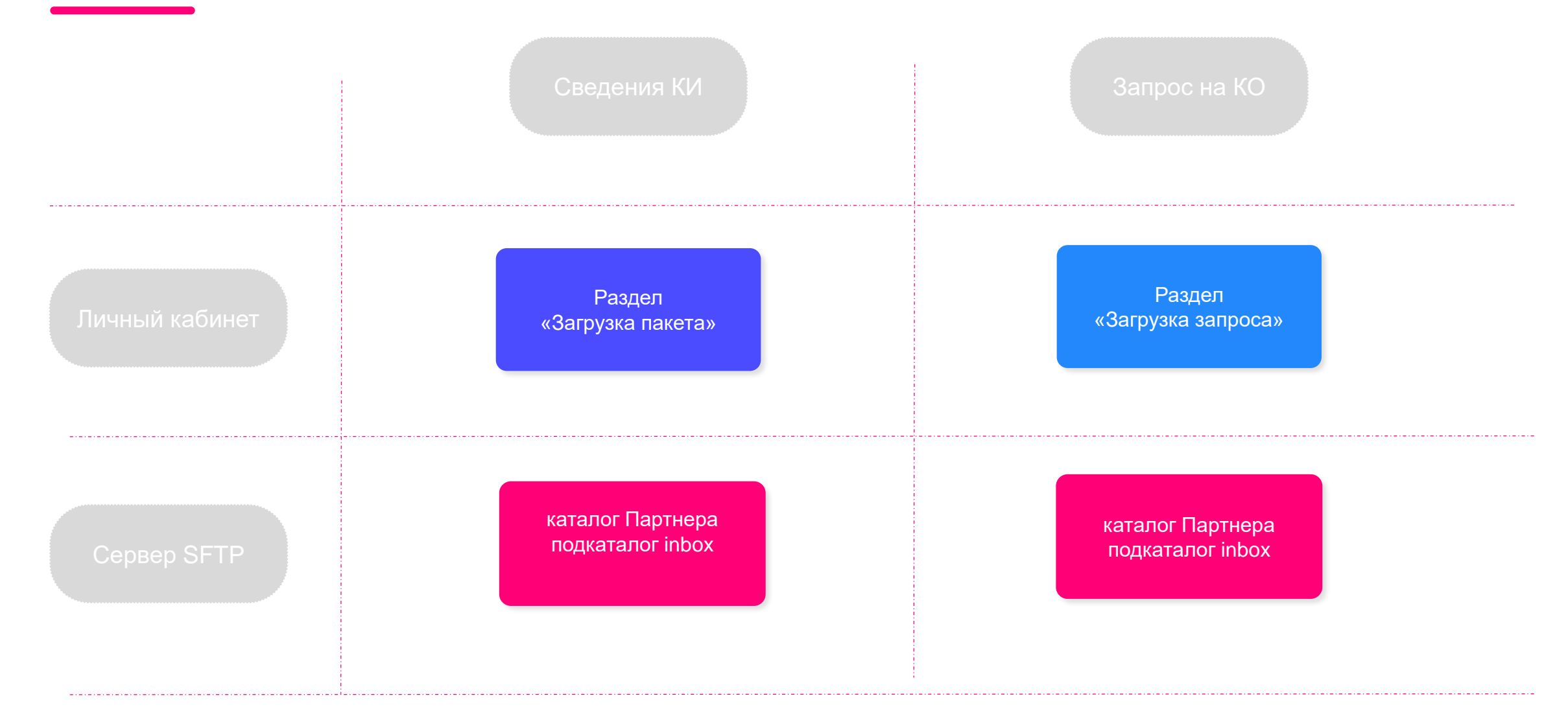

## Загрузка пакета 2/2

ЛК сообщит об ошибке загрузки в случаях:

- ☑ Если пакет подписан некорректно или подпись не действительна
- ☑ Если наименование пакета не соответствует шаблону
- ☑ Если расширение файлов внутри пакета не соответствуют требованиям
- ☑ Если использован архиватор, отличный от ZIP
- ☑ Если размер пакета превышает 10 Мбт
- 🗹 Если пакет имеет нулевой размер
- ☑ Если пакет с таким именем ранее передавался в систему

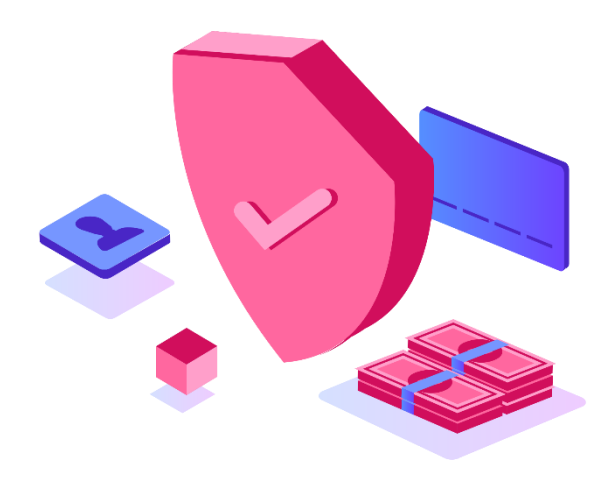

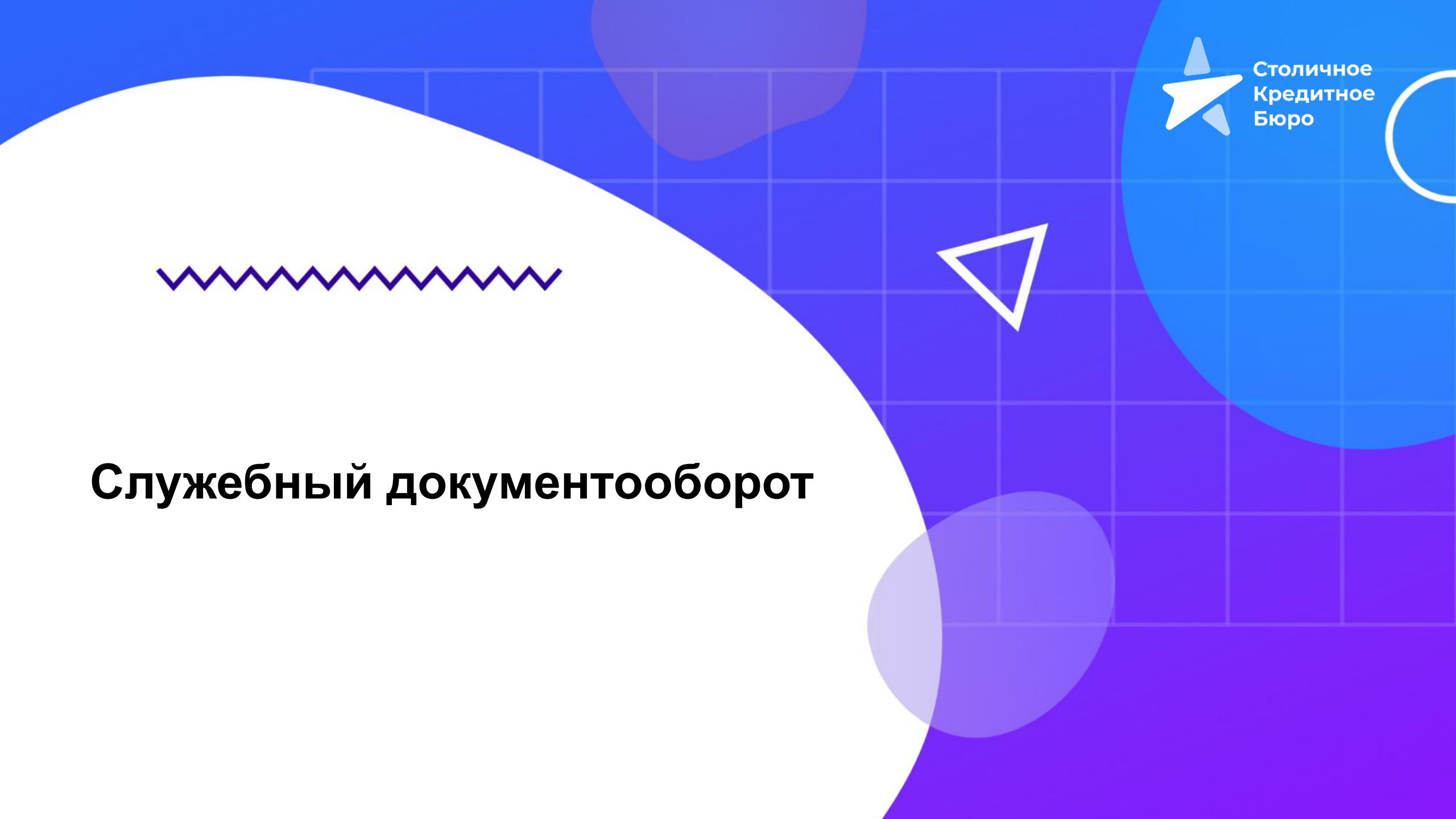

## Квитанции Бюро

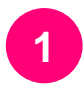

#### Квитанция о получении

- Проверка ЭП
- Проверка на дубли имени пакета

#### Бюро еще не знает что внутри

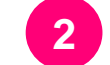

#### Квитанция о загрузке

- Сведения в пакете обработаны
- Результат обработки содержится в квитанции

По каждой операции должно быть 2 квитанции.

## Где искать квитанции (передача КИ)

#### История загрузок

|        | C                   |                     |                        |                                        |                                  |                                    |
|--------|---------------------|---------------------|------------------------|----------------------------------------|----------------------------------|------------------------------------|
|        | Номер транзакции    | Дата транзакции     | Файл импорта           | Статус                                 | Получено                         | Загружено                          |
| ошибки | 4000114000027600114 | 25.04.2022 12:15:28 | 20220425_0008.zip.sig  | Обработка завершена                    | 25.04.2022 12:15:28<br>Квитанция | 25.04.2022 12:15:28<br>Квитанция   |
|        | 4000114000027500114 | 25.04.2022 12:14:05 | 20220425_0007.zip.sig  | Обработка завершена                    | 25.04.2022 12:14:05<br>Квитанция | 25.04.2022 12:14:06<br>Квитанция   |
| успех  | 4000114000027400114 | 25.04.2022 11:42:55 | 20220425_00006.zip.sig | Обработка завершена                    | 25.04.2022 11:42:55<br>Квитанция | 25.04.2022 11:42:56<br>Квитанция   |
|        |                     |                     |                        |                                        |                                  |                                    |
|        |                     |                     |                        | Квитанция о получении<br>input_receipt | Квита                            | анция о загрузке<br>egisterReceipt |

## Где искать квитанции (запрос КО)

#### История запросов

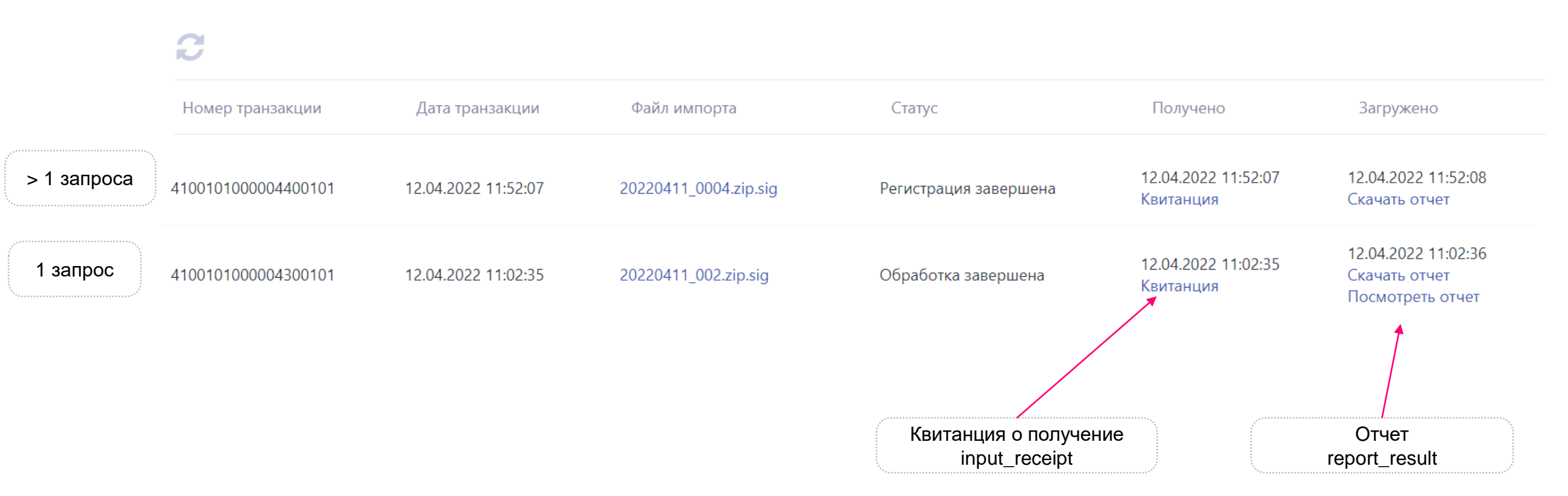

### Читаем квитанции. Получение пакета Бюро (input\_receipt)

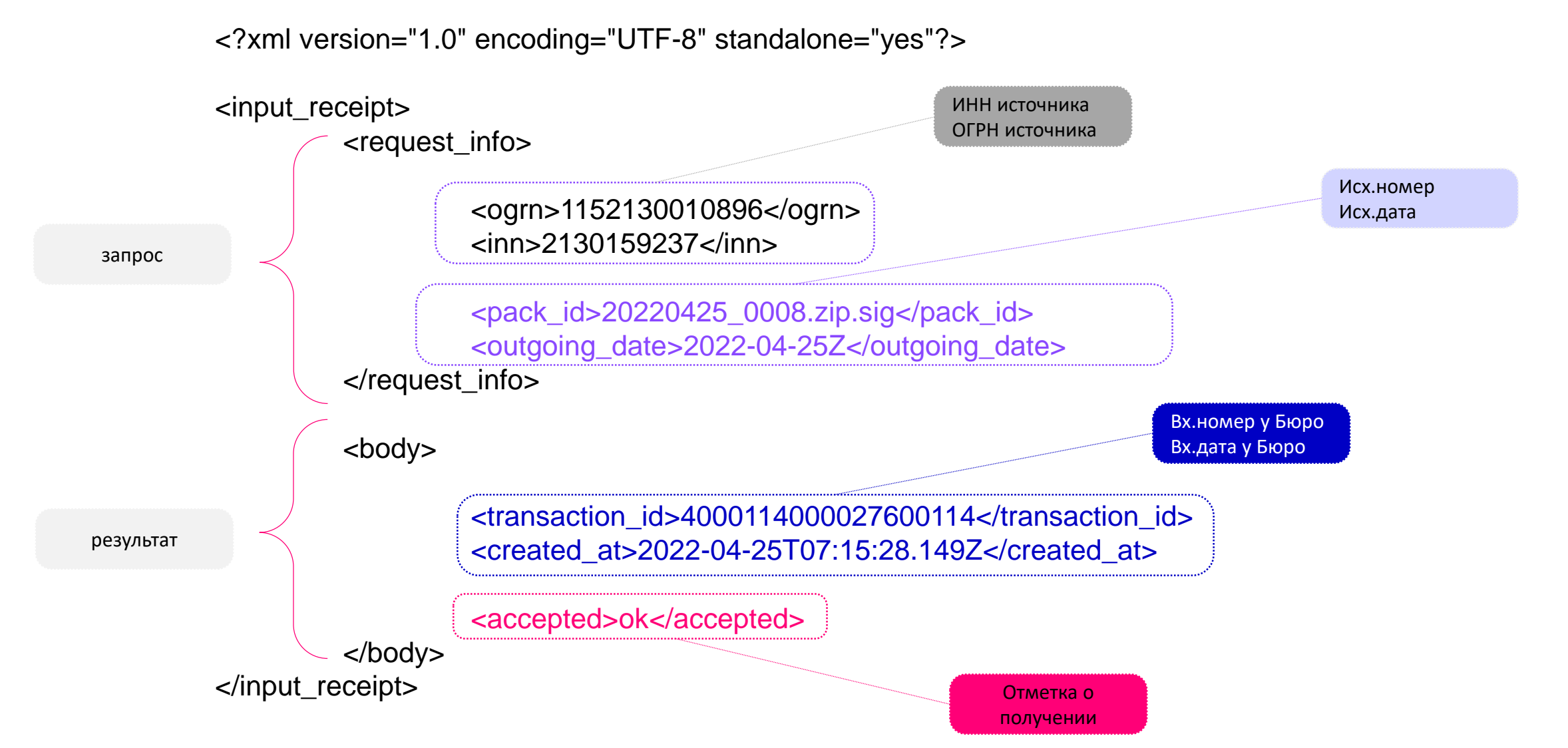

### Читаем квитанции. Успешная обработка пакета Бюро (registerReceipt)

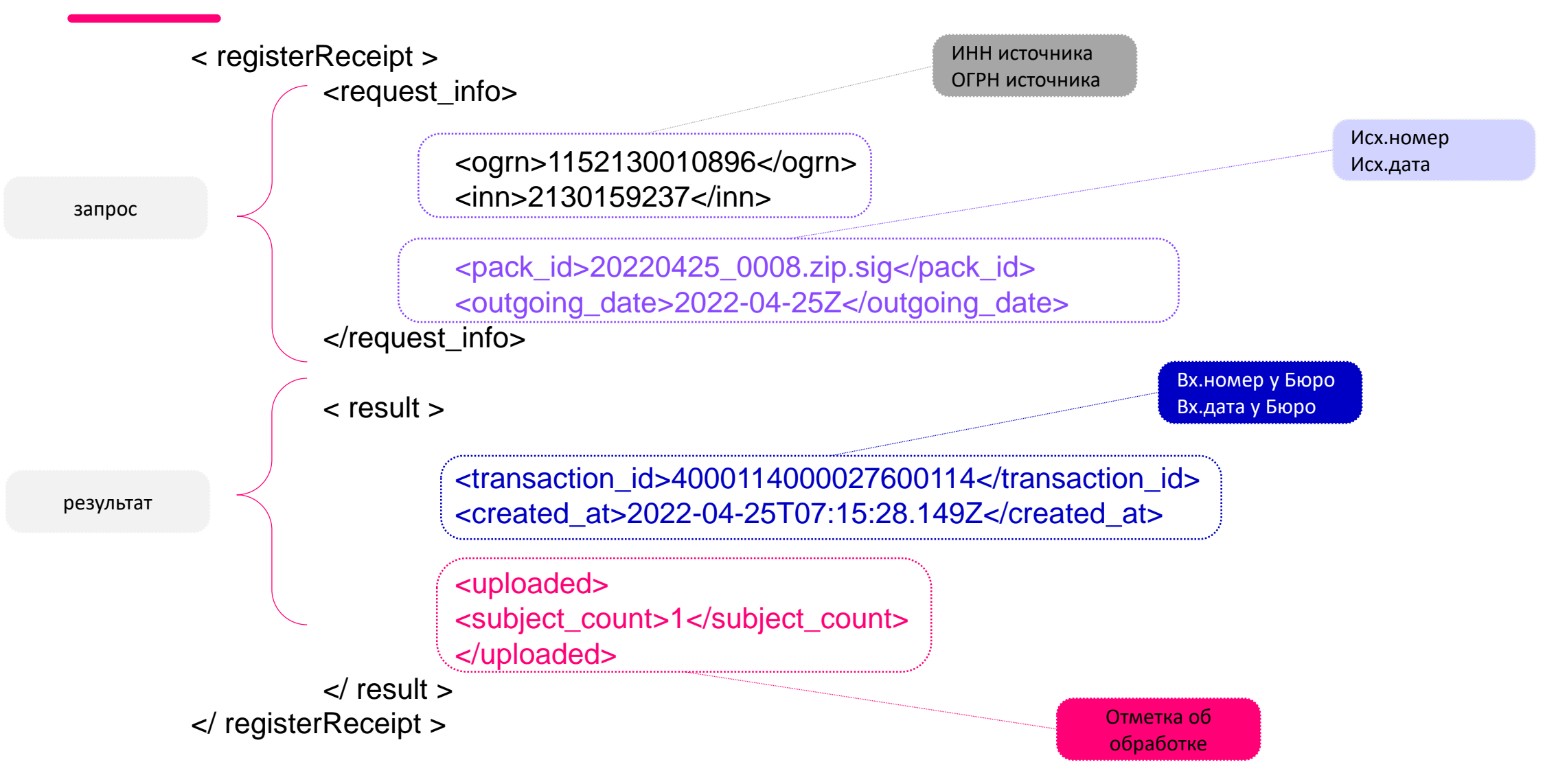

### Читаем квитанции. Обработка пакета Бюро с ошибками (registerReceipt)

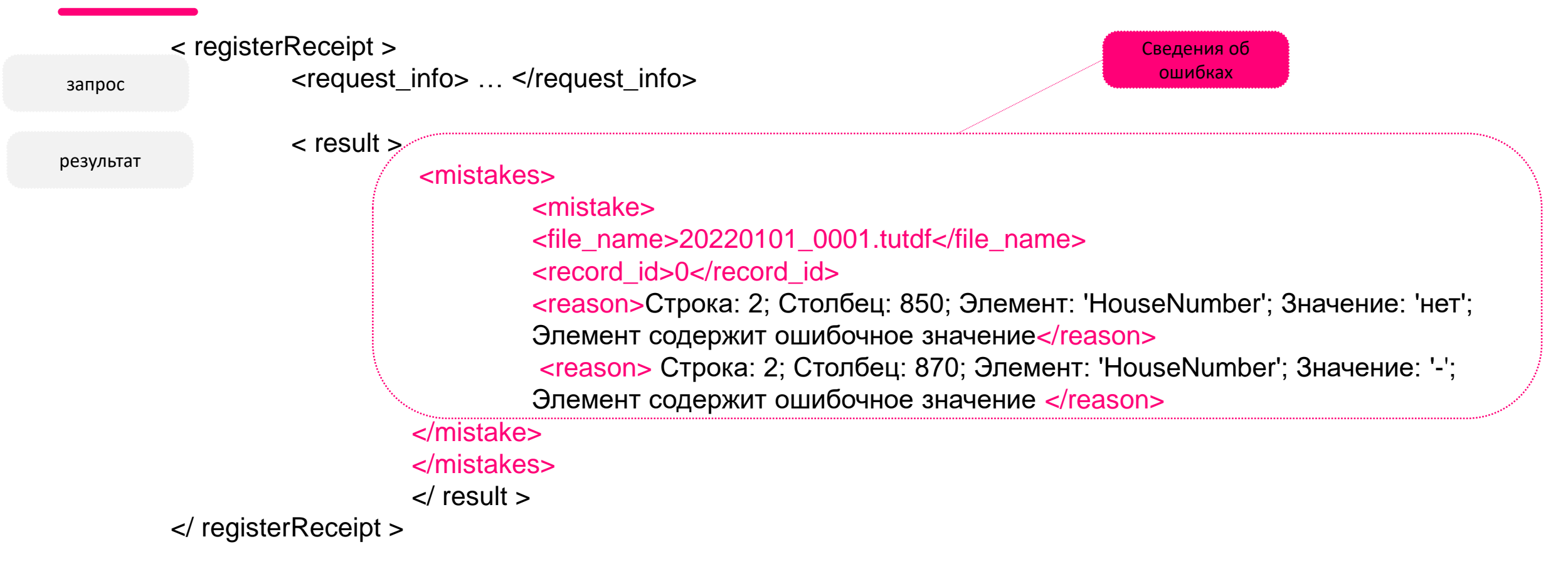

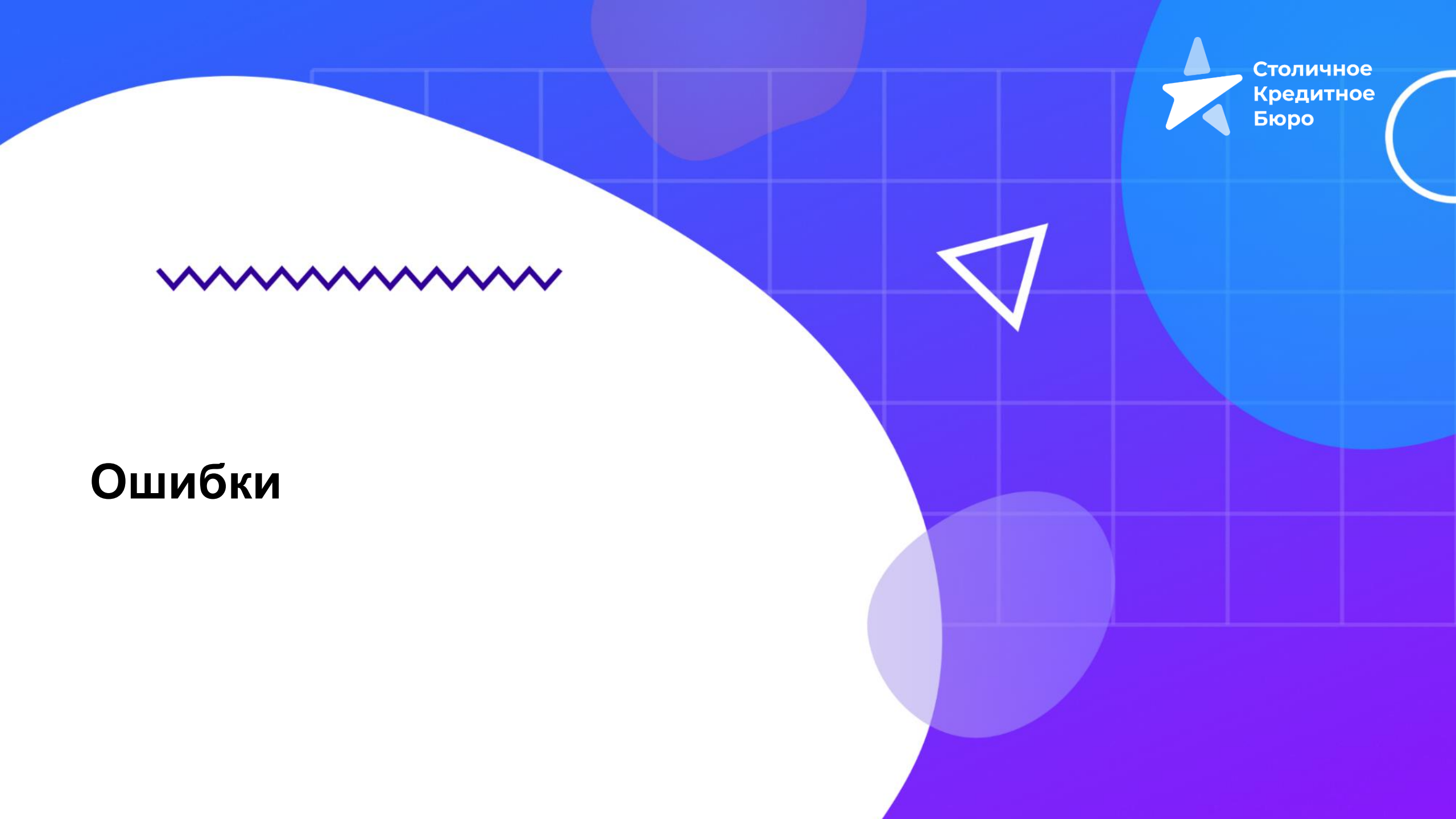

## Что делать в случае ошибок в работе ЛК

- Снимок экрана с ошибкой
- Снимок экрана с полем, заполнение которого вызывает вопрос
- Раздел «ошибки»
- Идентификатор операции («номер транзакции»)
- Примеры квитанции об обработке пакета

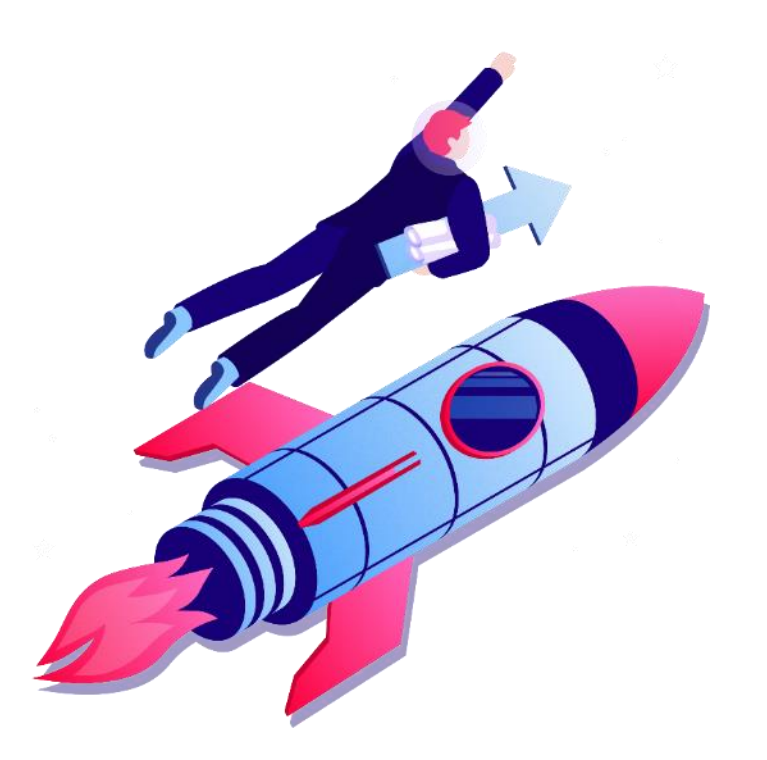

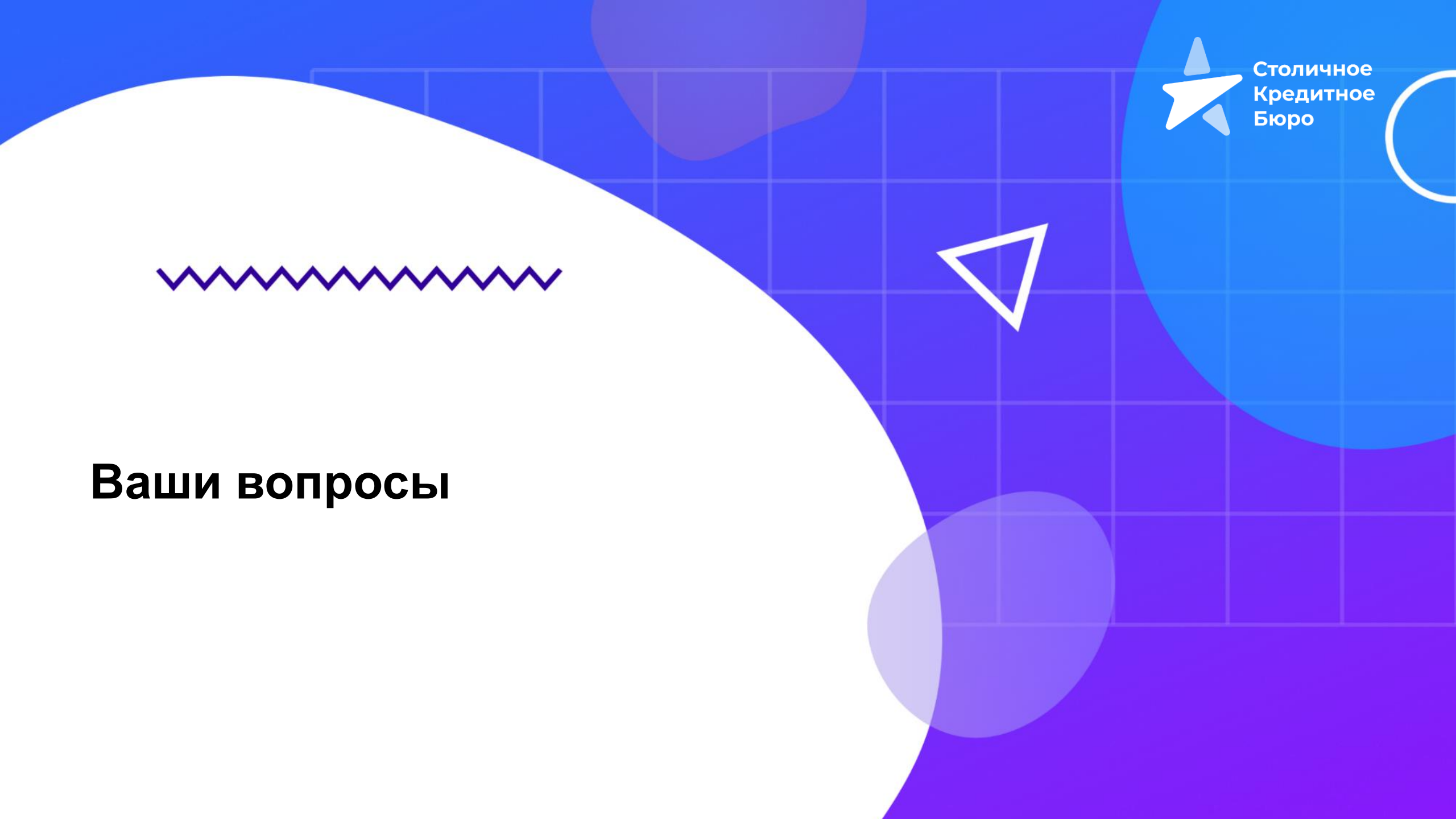